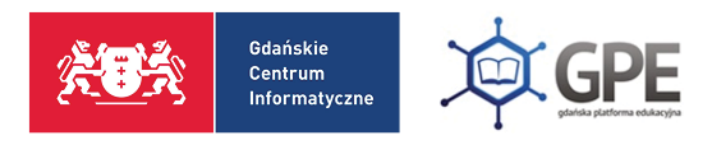

# Logowanie do Gdańskiej Platformy Edukacyjnej

Pierwsze logowanie (brak hasła) / Zapomniane hasło / Hasło wygasło

Po wejściu na główną stronę portalu: **edu.gdansk.pl** należy wybrać jedną z dwóch opcji logowania.

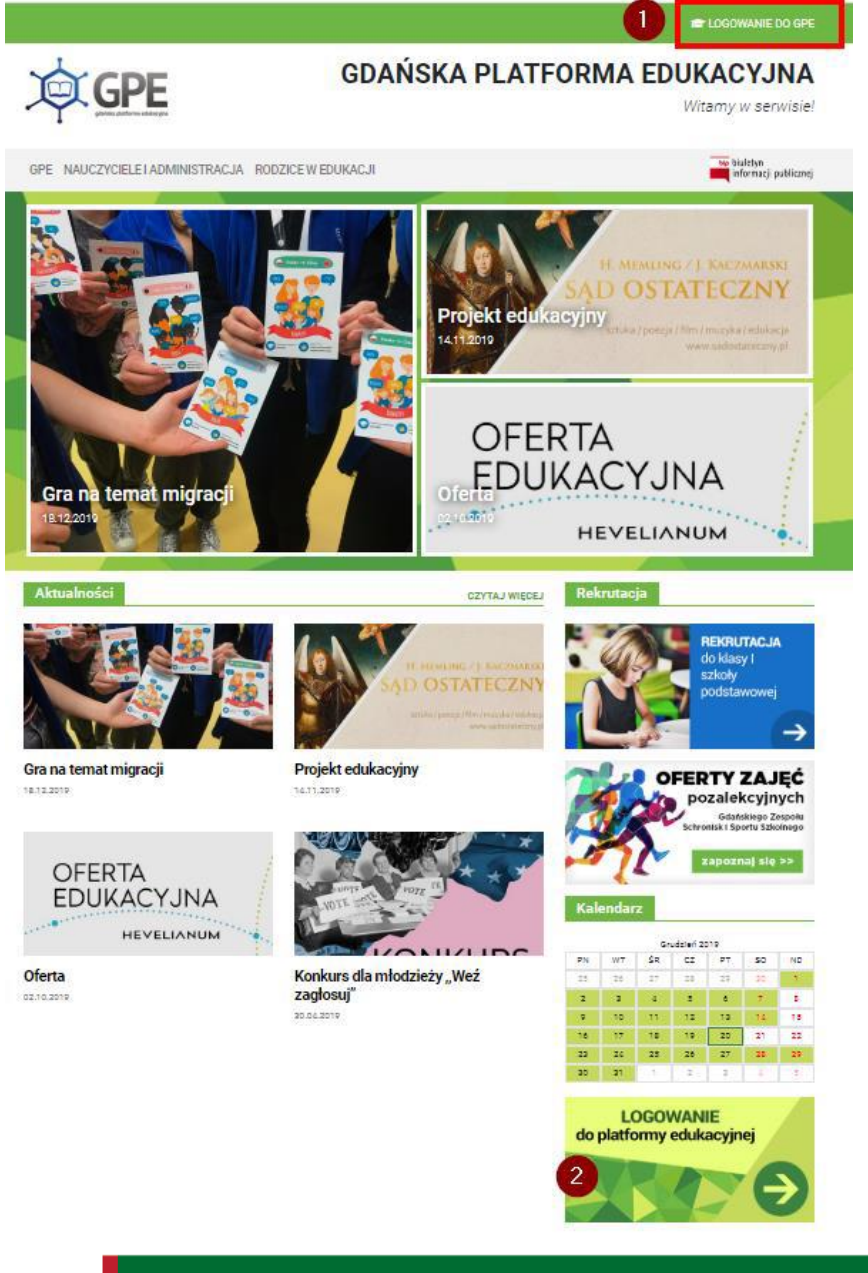

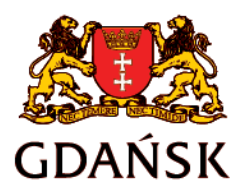

edu.gdansk.pl gpe.edu.gdansk.pl/nhelpdesk

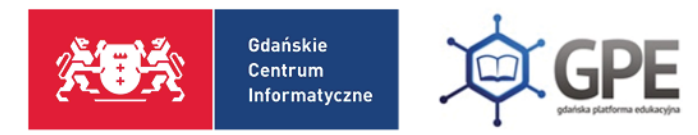

### Następnie należy skorzystać z funkcji: Pierwsze logowanie / Zmień hasło

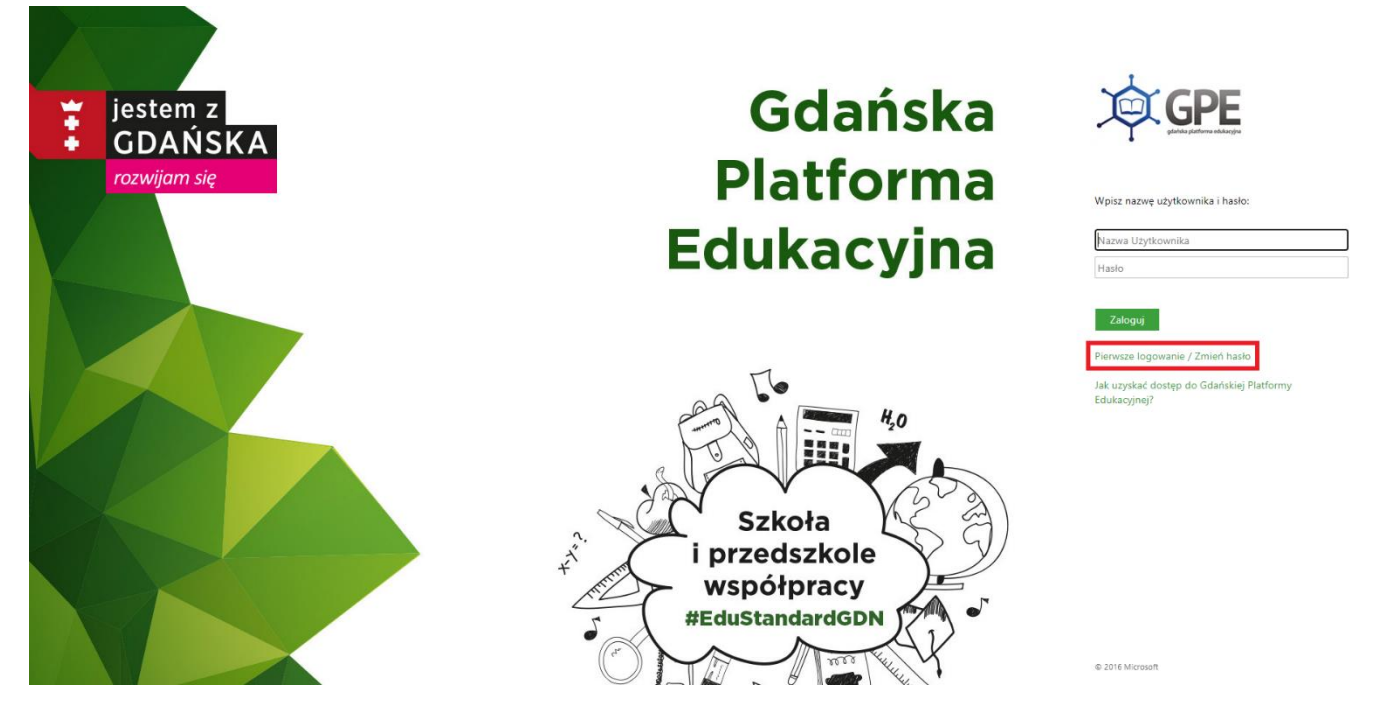

System przeniesie Użytkownika do kolejnego etapu odzyskiwania dostępu do konta.

| Jeśli logujesz się po raz pierwszy lub<br>PESEL lub zastępczy identyfikator wy<br>System odszuka wskazanego użytko<br>Mechanizm bezpieczeństwa (och<br>Cię o dodatkowe potwierdzenie. | masz już aktywne konto w systemie<br>ygenerowany w placówce dla Ciebie i<br>wnika i wyśle wiadomość e-mail zawi<br>rona przeciwko robotom i robako<br>Postępuj zgodnie ze wskazówkan | , podaj swój e-mail, login, n<br>naciśnij przycisk "Wyślij wia<br>erającą dalsze instrukcje,<br>m internetowym) może p<br>ni na ekranie. | umer<br>domość".<br>o <mark>oprosić</mark> |
|----------------------------------------------------------------------------------------------------|----------------------------------------------------------------------------------------------------|----------------------------------------------------------------------------------------------------|--------------------------------------------|
| E-mail, PESEL lub login:                                                                                                    |                                                                                                    |                                                                                                    |                                            |
| Mechanizm bezpieczeństwa:                                                                                                    | Nie jestem robotem                                                                                                    | reCAPTCHA<br>Prywatność - Warunki                                                                                                    |                                            |
|                                                                                                    | Wyślij wiadomość                                                                                                    |                                                                                                    |                                            |
|                                                                                                    |                                                                                                    |                                                                                                    |                                            |
|                                                                                                    |                                                                                                    |                                                                                                    |                                            |
| PROGRAF<br>REGIONA                                                                                                    |                                                                                                    | UNIA EUROPEJSK<br>EUROPEJSKI FUNDU<br>POZNO U BEGORIU ME                                                                                 |                                            |

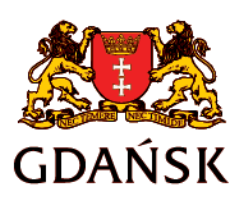

edu.gdansk.pl gpe.edu.gdansk.pl/nhelpdesk

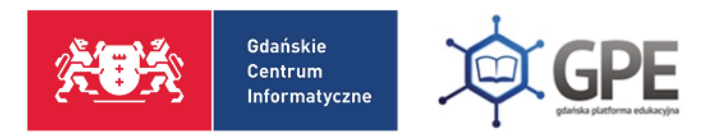

Jeśli po kliknięciu opcji **Nie jestem robotem** rozwinie się okienko weryfikacji, należy wykonać polecane czynności i kliknąć przycisk **Zweryfikuj/Pomiń**.

| Ĩ | Wybierz wszystkie kwadraty z<br><b>kominami</b><br>Jeśli ich nie ma, kliknij Pomiń |            |         |                                                                                                    |
|---|------------------------------------------------------------------------------------|------------|---------|----------------------------------------------------------------------------------------------------|
|   |                                                                                    |            | the     | masz już aktywne konto w systemie, podaj swój e-mail, login, numer<br>generowany w placówce dla Ciebie i naciśnij przycisk "Wyślij wiadomość".<br>mika i wyśle wiadomość e-mail zawierającą dalsze instrukcje.<br>ona przeciwko robotom i robakom internetowym) może poprosić<br>ostępuj zgodnie ze wskazówkami na ekranie. |
|   |                                                                                    | Final Long | 1 Alt   | antest55                                                                                                    |
|   |                                                                                    |            |         | Nie jestem robotem                                                                                                    |
|   |                                                                                    |            | 1 Jose  | Wyślij wiadomość                                                                                                    |
|   |                                                                                    |            | 111     |                                                                                                    |
|   |                                                                                    |            |         | NY Electronic un televit<br>Le venezo                                                                                                    |
|   |                                                                                    |            |         | półfinansowany przez Unię Europejską ze środków Europejskiego Funduszu Rozwoju Regionalnego<br>w ramach Regionalnego Programu Operacyjnego Województwa Pomorskiego<br>na lata 2007-2013 "Gdańska Platforma Edukacyjna"                                                                                                    |
|   | C D                                                                                | $\bigcirc$ | POMIŃ   |                                                                                                    |
|   |                                                                                    | U          | T CHAIN |                                                                                                    |

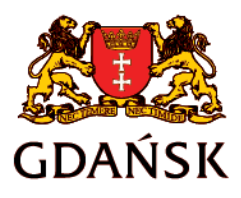

edu.gdansk.pl gpe.edu.gdansk.pl/nhelpdesk

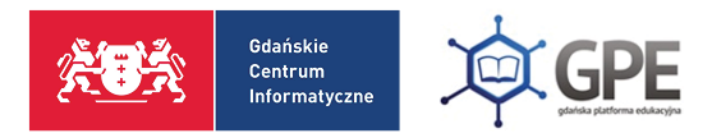

# Po przejściu tej procedury zostaje wysłana wiadomość na adres e-mail, który został wskazany w placówce.

Wysłano wiadomość na zapisany w systemie adres e-mail. Proszę sprawdzić skrzynkę poczty elektronicznej i postępować zgodne ze wskazówkami zapisanymi w wiadomości.

W szczególnych przypadkach konfiguracji usługi poczty elektronicznej wiadomość może zostać potraktowana jako niechciana lub zostać zablokowana przez jakiś inny mechanizm filtrowania treści. W takim przypadku należy sprawdzić wszystkie możliwe foldery poczty przychodzącej, począwszy od skrzynki odbiorczej a skończywszy na folderach z wiadomościami odfiltrowanymi.

Jeżeli mimo prób wiadomość nadal nie dociera do skrzynki poczty elektronicznej, należy skontaktować się z administratorem systemu z Państwa jednostki i poprosić o sprawdzenie czy zapamiętany w systemie adres e-mail jest właściwy.

Powrót do strony głównej

### Poniżej widok treści wiadomości wygenerowanej przez system.

#### Gdańska Platforma Edukacyjna - witamy w systemie!

W systemie GPE ktoś zażądał przypomnienia hasła dla użytkownika będącego właścicielem niniejszego adres e-mail.

Jeśli to pomyłka, proszę zignorować niniejszy e-mail - hasło pozostanie bez zmian i nie zostanie nikomu ujawnione. W przeciwnym wypadku, aby nadać (nowe) hasło uaktywniające dostęp do systemu GPE należy kliknąć we właściwy link aktywacyjny. Na stronie, która się uruchomi po kliknięciu linka aktywacyjnego należy określić dwukrotnie (nowe) hasło.

Dane kont w systemie GPE dla których zażądano przypomnienia hasła:

| Nazwa użytkownika     | JANTEST55                                                                               |
|-----------------------|-----------------------------------------------------------------------------------------|
| lmię i nazwisko       | Jan Testowy                                                                             |
| E-mail główny         | JANTEST55@edu.gdansk.pl                                                                 |
| E-mail dodatkowy      |                                                                                         |
| Jednostka macierzysta | VulcanSzkola                                                                            |
| Link aktywacyjny      | https://konta.edu.gdansk.pl/Maintenance/unlock/23888b5b-343b-4aca-953e-770d1c33d6ec.asp |
|                       |                                                                                         |

Ta wiadomość została wygenerowana automatycznie. Proszę nie odpowiadać na ten list.

Z treści wiadomości Użytkownik dowiaduje się, jaką ma **Nazwę użytkownika** oraz, w jakiej placówce zostało utworzone konto (**Jednostka macierzysta**).

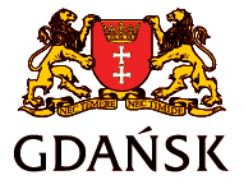

edu.gdansk.pl gpe.edu.gdansk.pl/nhelpdesk

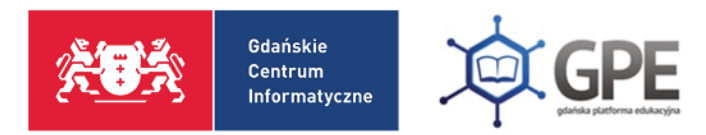

Po uruchomieniu linku aktywacyjnego zostanie uruchomiony proces odzyskiwania dostępu. System prosi Użytkownika o ustalenie nowego hasła.

| Przywracanie dostępu<br>Mechanizm bezpieczeństwa (och<br>Cię o dodatkowe potwierdzenie. I<br>Login: | Hasło musi spełniać następujące wymagania:<br>- długość hasła: co najmniej 8<br>- liczba wielkich liter: co najmniej 1<br>- liczba cyfr: co najmniej 1<br>- nie zawiera trzech lub więcej kolejnych liter nazwy użytkownika ani jego imienia i nazwiska |
|----------------------------------------------------------------------------------------------------|----------------------------------------------------------------------------------------------------|
| Nowe hasto:                                                                                         | 0                                                                                                    |
| Powtórz nowe hasło:                                                                                 |                                                                                                    |
| Mechanizm bezpieczeństwa:                                                                           | Nie jestem robotem                                                                                                    |
|                                                                                                    | Ustaw nowe hasło                                                                                                    |
| PROGRAM<br>Methods for<br>Projekt w                                                                 | Spółfinansowany przez Unię Europejską ze śodków Europejskiego Funduszu Rozweju Regionalnego<br>w ramach Regionalnego Programu Operacijnego Weigwejskiego<br>na kra 2007-2013 "Gdańska Platforma Edukacyjna"                                             |
|                                                                                                    |                                                                                                    |

## WAŻNE!

Hasło musi spełniać następujące wymogi związane z polityką bezpieczeństwa:

- min. 8 znaków
- min. jedna duża litera
- min. jedna cyfra

W haśle nie może zawierać się ani imię, ani nazwisko Użytkownika.

Po zmianie hasła system sugeruje przeniesienie Użytkownika do strony głównej.

Hasło użytkownika [JANTEST55] zostało zmienione.

Powrót do strony głównej

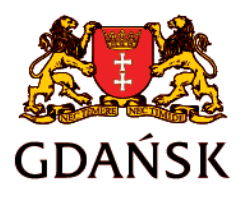

edu.gdansk.pl gpe.edu.gdansk.pl/nhelpdesk

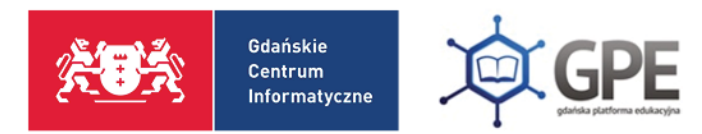

Następnie należy zalogować się do systemu wpisując swój **LOGIN** oraz nowo ustanowione hasło.

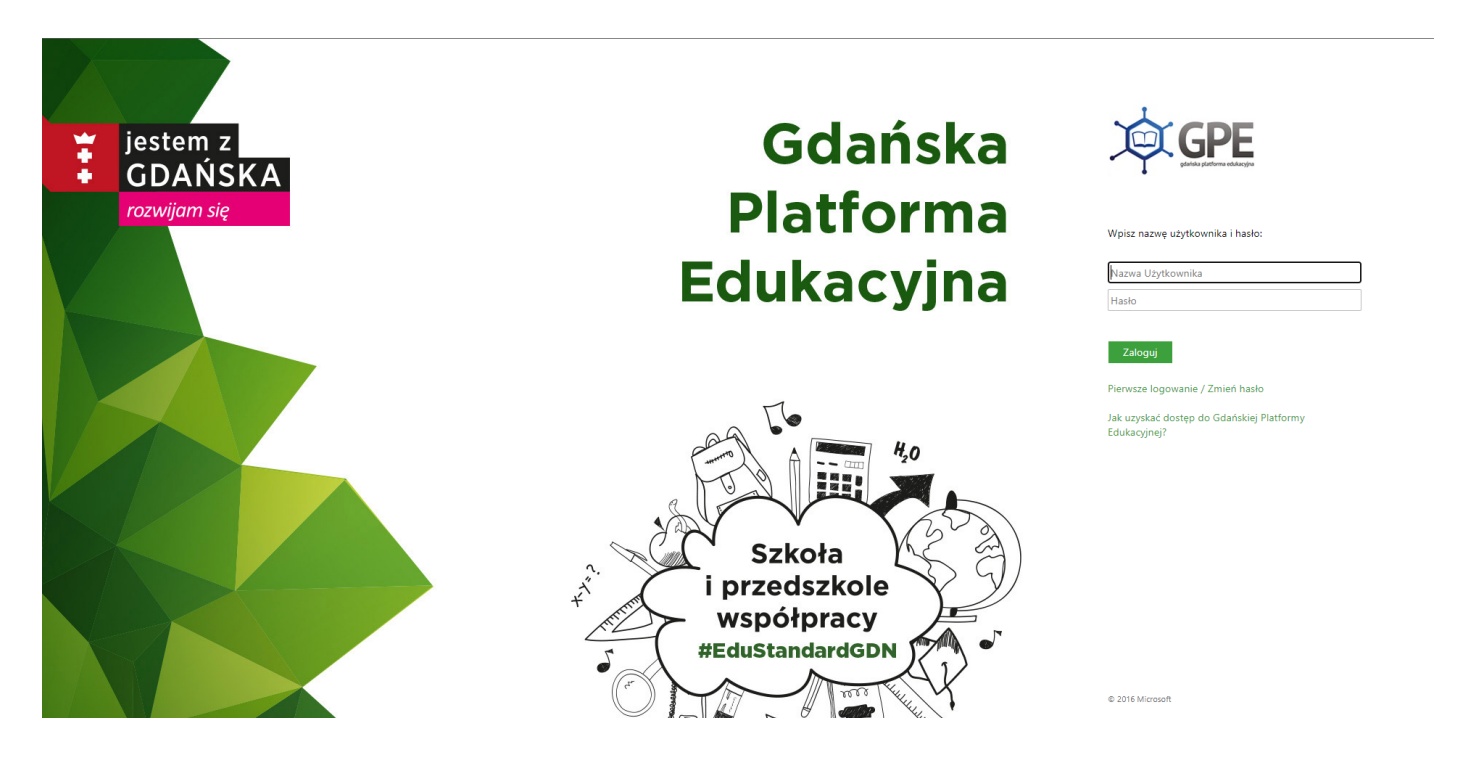

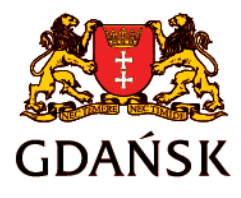

edu.gdansk.pl gpe.edu.gdansk.pl/nhelpdesk